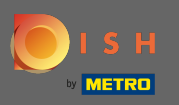

## (i) Il primo passo è aprire dish.co ed effettuare il login.

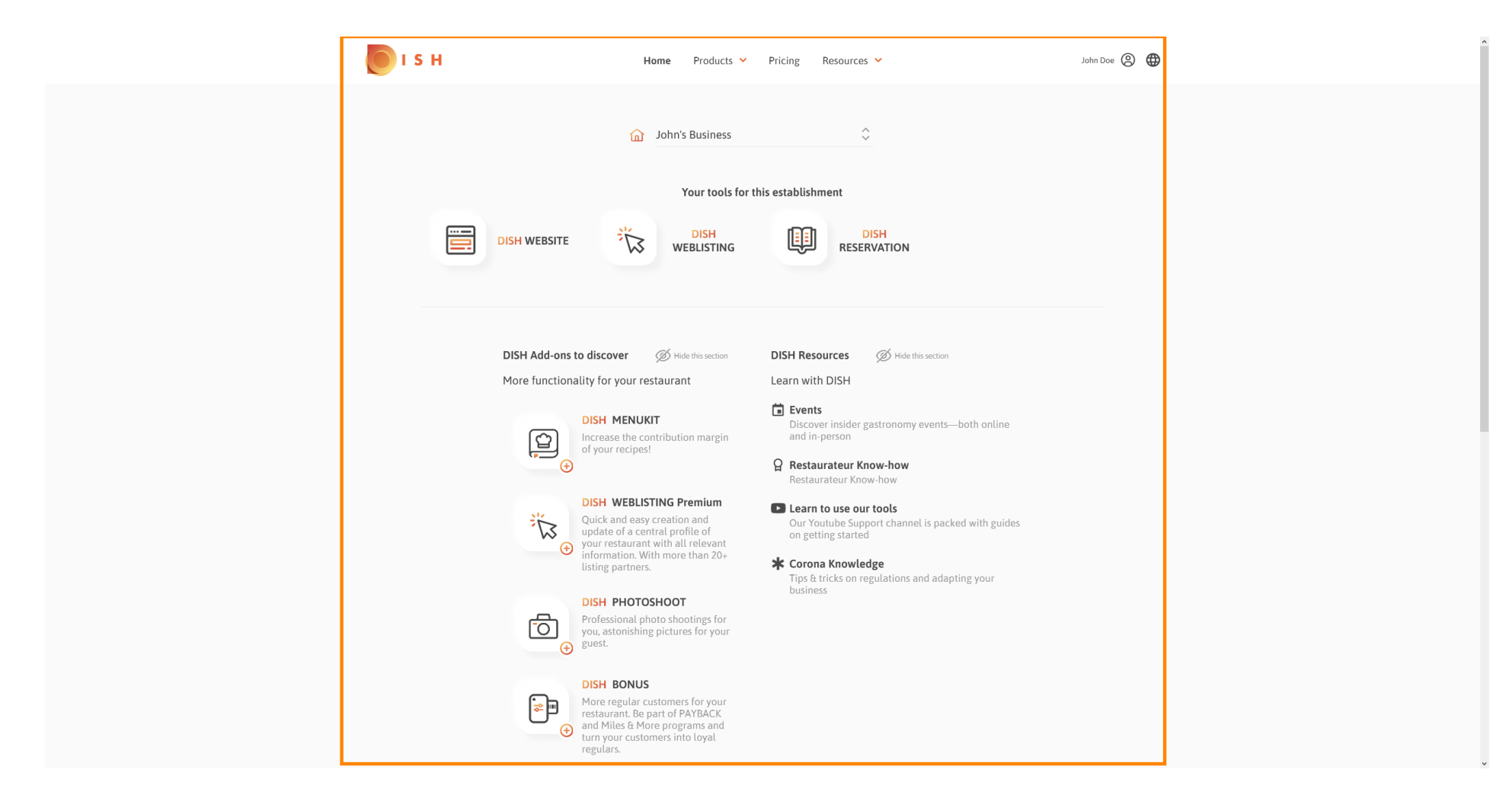

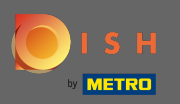

## • Fare clic sull'icona del profilo per visualizzare il menu delle opzioni.

| о і ѕ н                                                                                                    | Home Products Y                                                                                                    | Pricing Resources 💙                                                                                                    | John Doe 🛞 🤀 |
|----------------------------------------------------------------------------------------------------|----------------------------------------------------------------------------------------------------|----------------------------------------------------------------------------------------------------|--------------|
| DISH WEBSITE                                                                                                    | Home Products<br>John's Business<br>Your tools for t<br>Vour tools for t<br>DISH<br>WEBLISTING<br>Secorer<br>Hide this section<br>for your restaurant<br>SH MENUKIT<br>rease the contribution margin<br>your recipes!                                                                                                    | Pricing Resources   the establishment   Image: Construction   the establishment   Image: Construction   DISH Resources   Image: Construction   DISH Resources   Image: Construction   DISH Resources   Image: Construction   Dist Resources   Image: Construction   Dist Resources   Image: Construction   Dist Resources   Image: Construction   Dist Resources   Image: Construction   Dist Resources Dist Resources Di | John Doe     |
| DE<br>Uque<br>up<br>un<br>ust<br>Ust<br>Pro<br>gue<br>gue<br>Ust<br>Pro<br>gue<br>Ust<br>Pro<br>gue<br>Ust<br>Pro<br>gue<br>Ust<br>Pro<br>gue<br>vo<br>vo<br>ninfi<br>Pro<br>gue<br>vo<br>vo<br>ninfi<br>Pro<br>gue<br>vo<br>vo<br>vo<br>ninfi<br>Pro<br>gue<br>vo<br>vo<br>vo<br>vo<br>vo<br>vo<br>vo<br>vo<br>vo<br>vo | SH WEBLISTING Premium<br>ick and easy creation and<br>date of a central profile of<br>ur restaurant with all relevant<br>ormation. With more than 20+<br>ing partners.<br>SH PHOTOSHOOT<br>Set PHOTOSHOOT<br>Set Photo shootings for<br>u, astonishing pictures for your<br>est.<br>SH BONUS<br>Irre regular customers for your<br>taurant. Be part of PAYBACK<br>Miles & More programs and<br>n your customers into loyal<br>yulars. | <ul> <li>Learn to use our tools         Our Youtube Support channel is packed with guides             or getting started         </li> <li>Corona Knowledge         Tips 4 tricks on regulations and adapting your             business     </li> </ul>                                                                                                    |              |

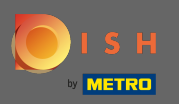

## • Fare clic su account e impostazioni per aprire le impostazioni.

| <br>5 H                       | Home Products Y                                                                                                    | Pricing Resources 💙               | John Doe 🙁 🤀                                                                                       |
|-------------------------------|----------------------------------------------------------------------------------------------------|-----------------------------------|----------------------------------------------------------------------------------------------------|
|                               | John's Business Your tools for                                                                                                    | ↓                                 | Account & Settings Notifications, security and more Wy Establishments Your business & payment info |
|                               |                                                                                                    |                                   | Log out                                                                                            |
| DISH Add-ons<br>More function | A to discorer<br>Millet for your restaurant<br>DISH MENUKIT<br>Disher MENUKIT<br>Disher MENUKITA for margin<br>of your recipes!<br>DISH WEBLISTING Premium<br>Chick and easy creation and<br>your estaurant with all relevant<br>information. With more than 20+<br>information. With more than 20+<br>information. With more t | <ul> <li>DISH Resources</li></ul> |                                                                                                    |

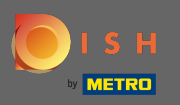

## () Ora sei nella dashboard dell'account e delle impostazioni .

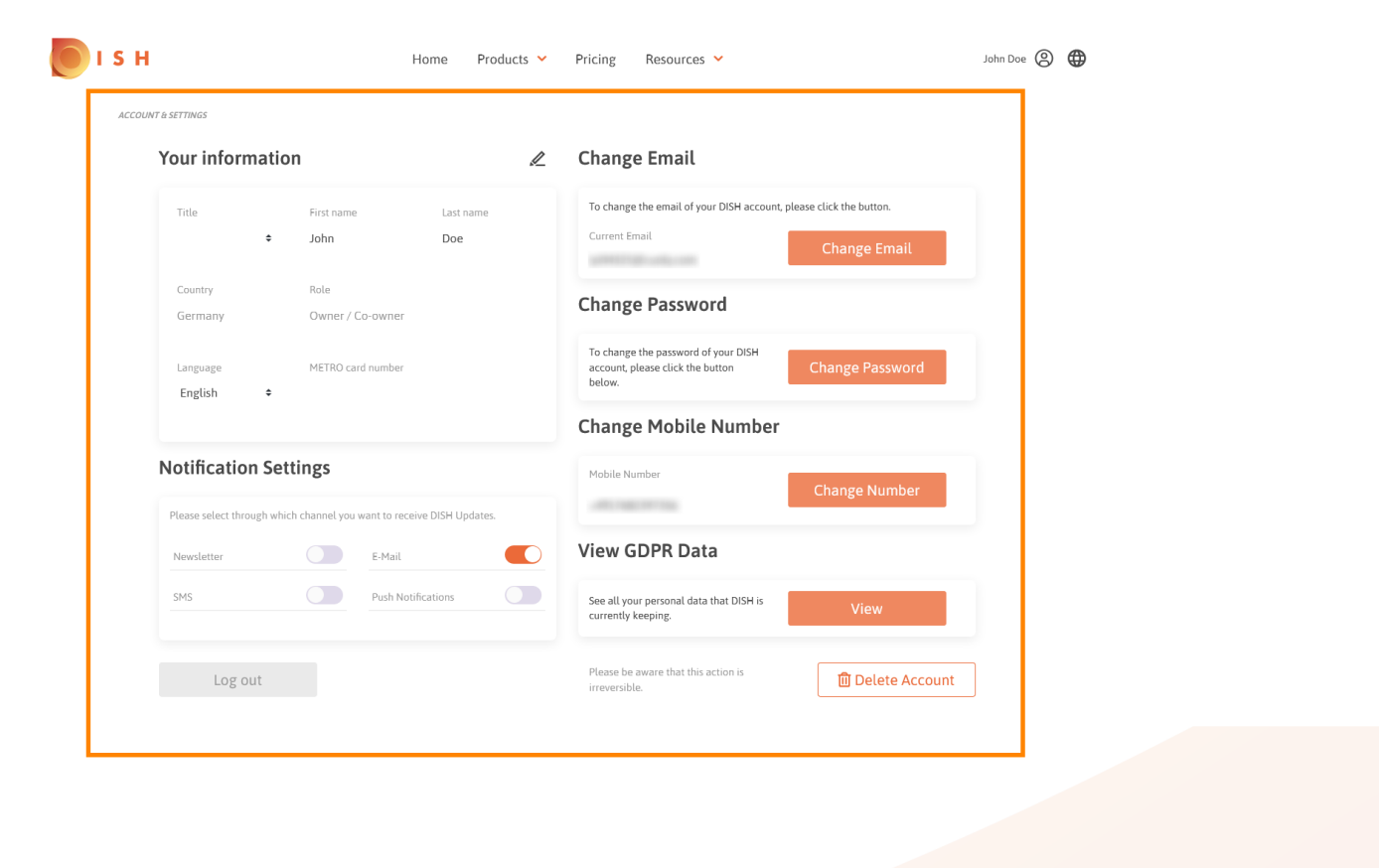

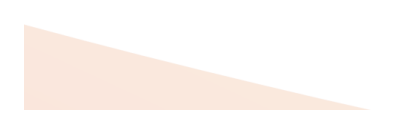

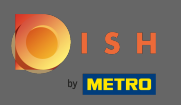

Per modificare le informazioni personali fare clic sull'icona a forma di matita .

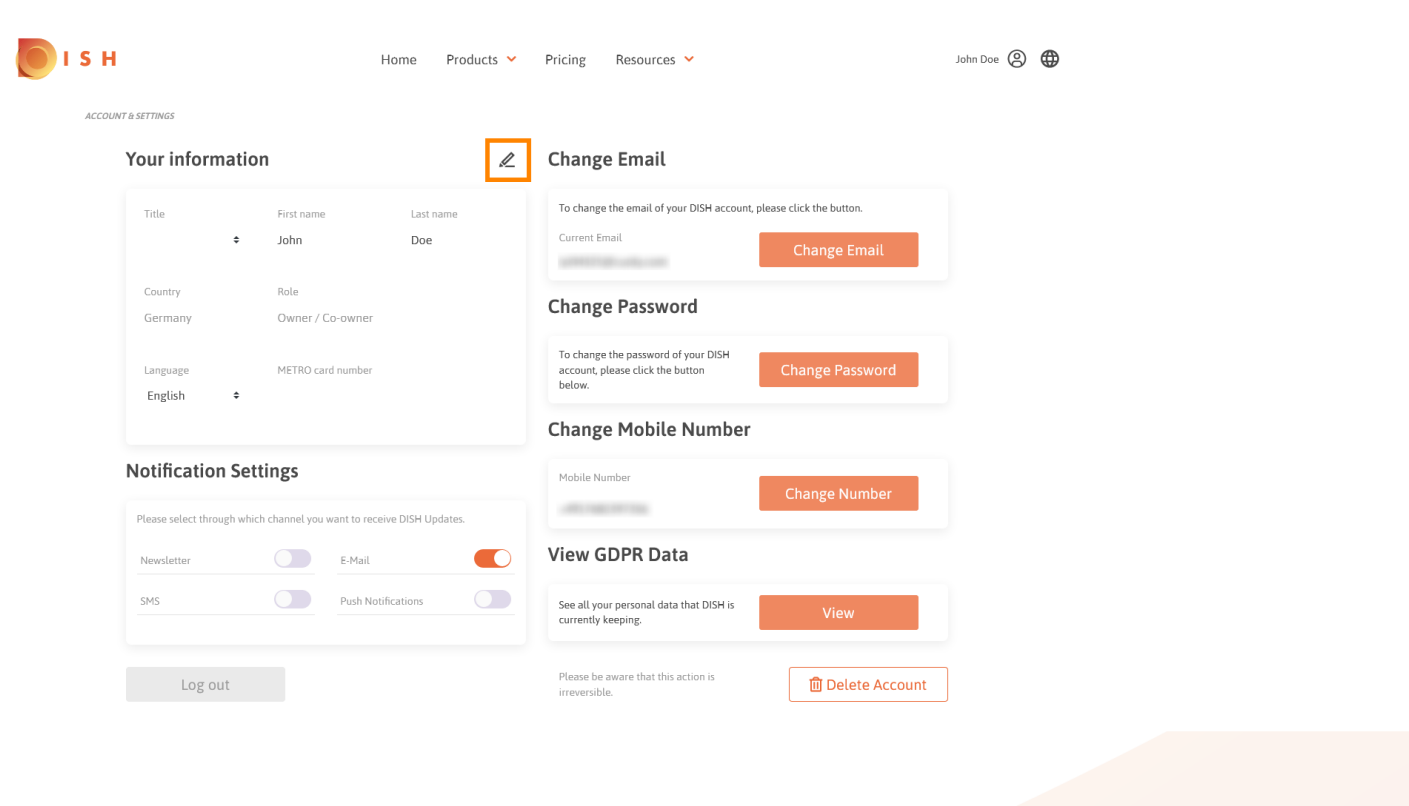

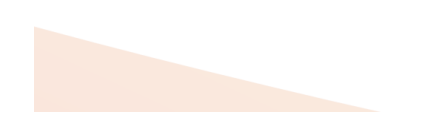

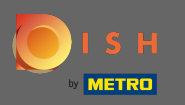

Ora puoi modificare le informazioni. Nota: per applicare le modifiche, fare clic su Salva. Se non è stato modificato nulla, fai clic su Annulla o sull'icona x.

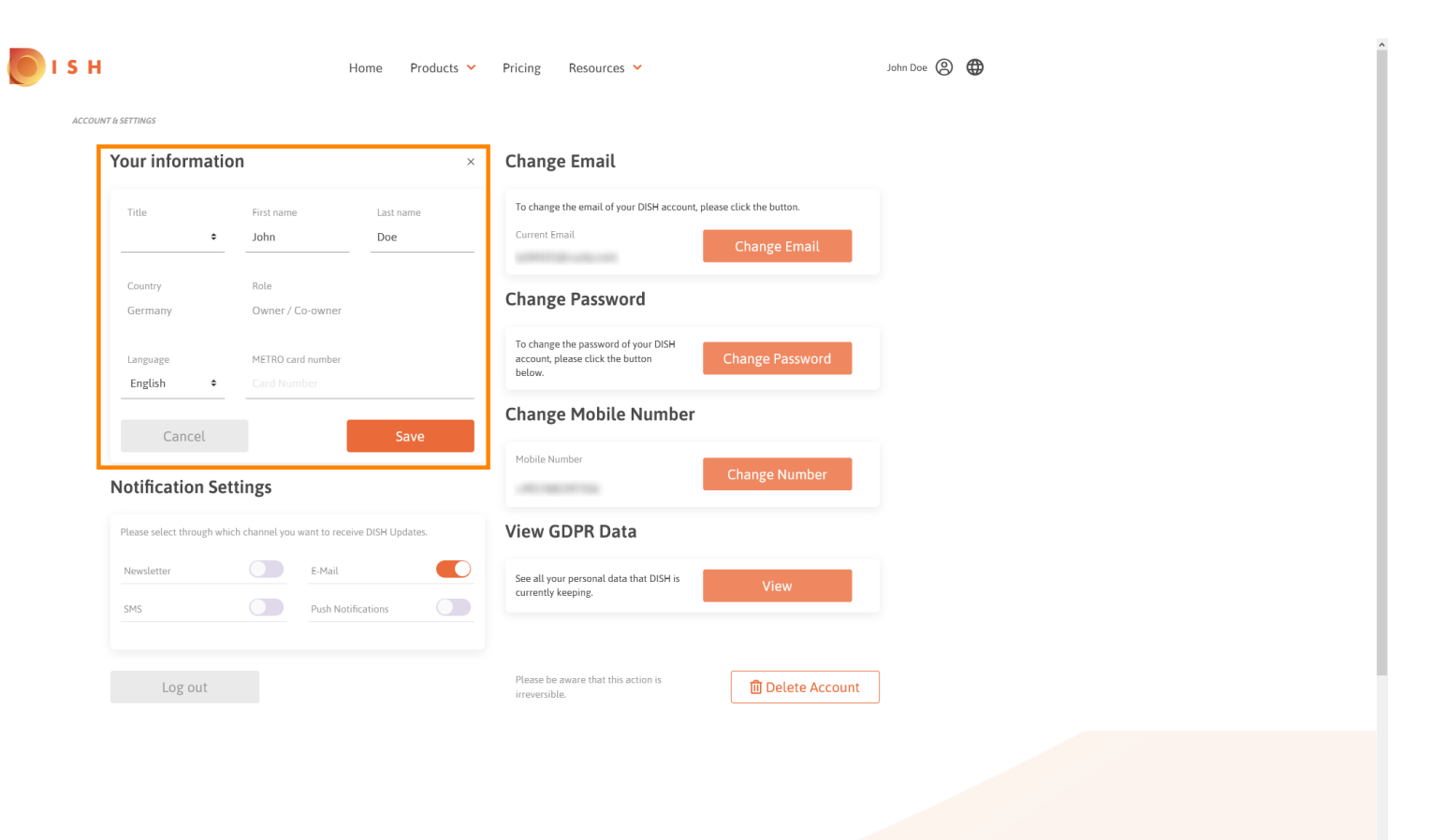

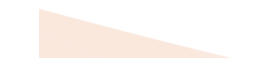

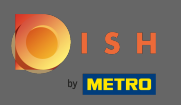

Per modificare l'indirizzo e-mail, fare clic su cambia e-mail.

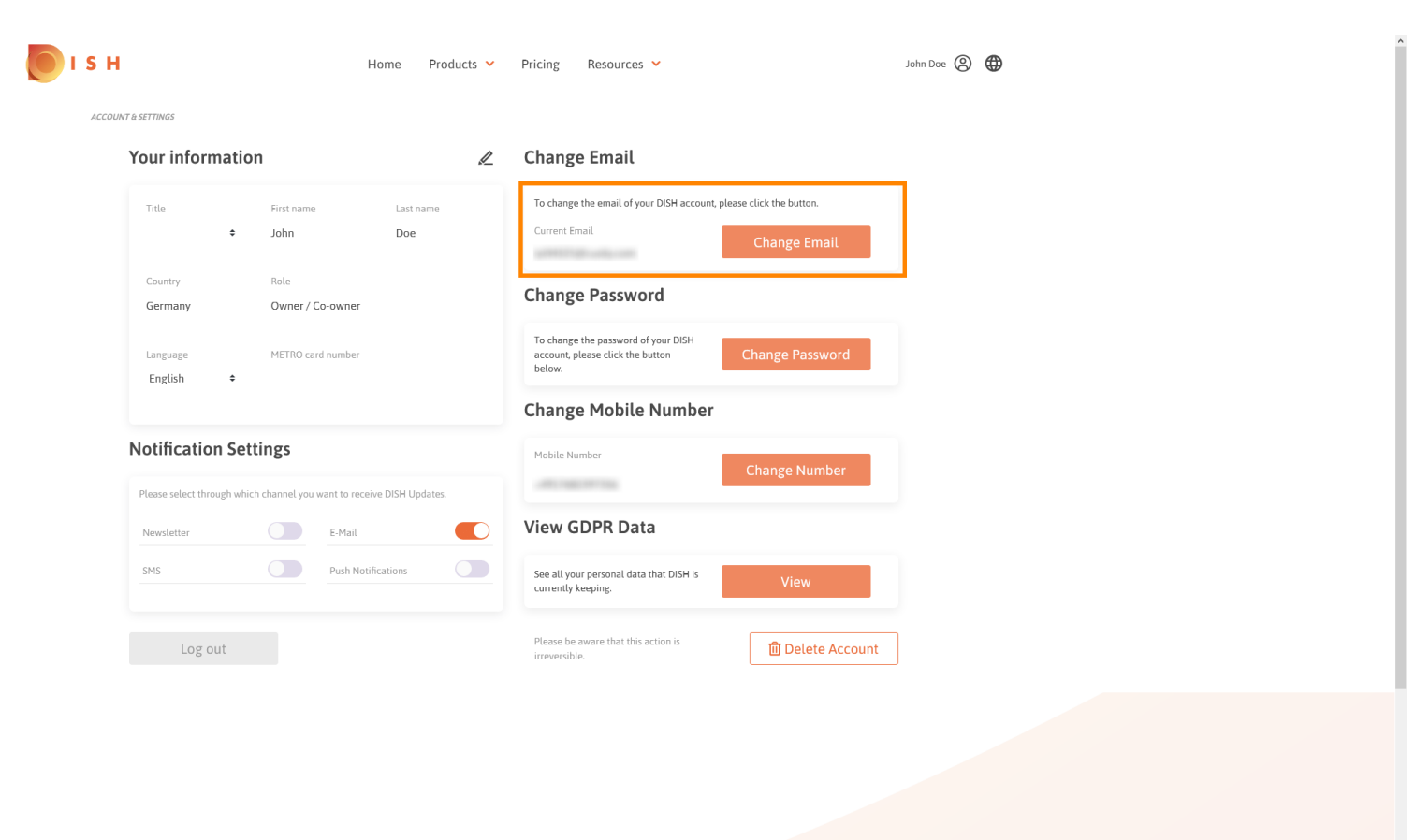

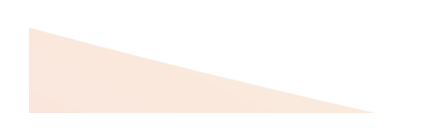

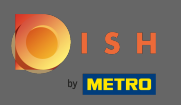

Per modificare la password clicca su cambia password.

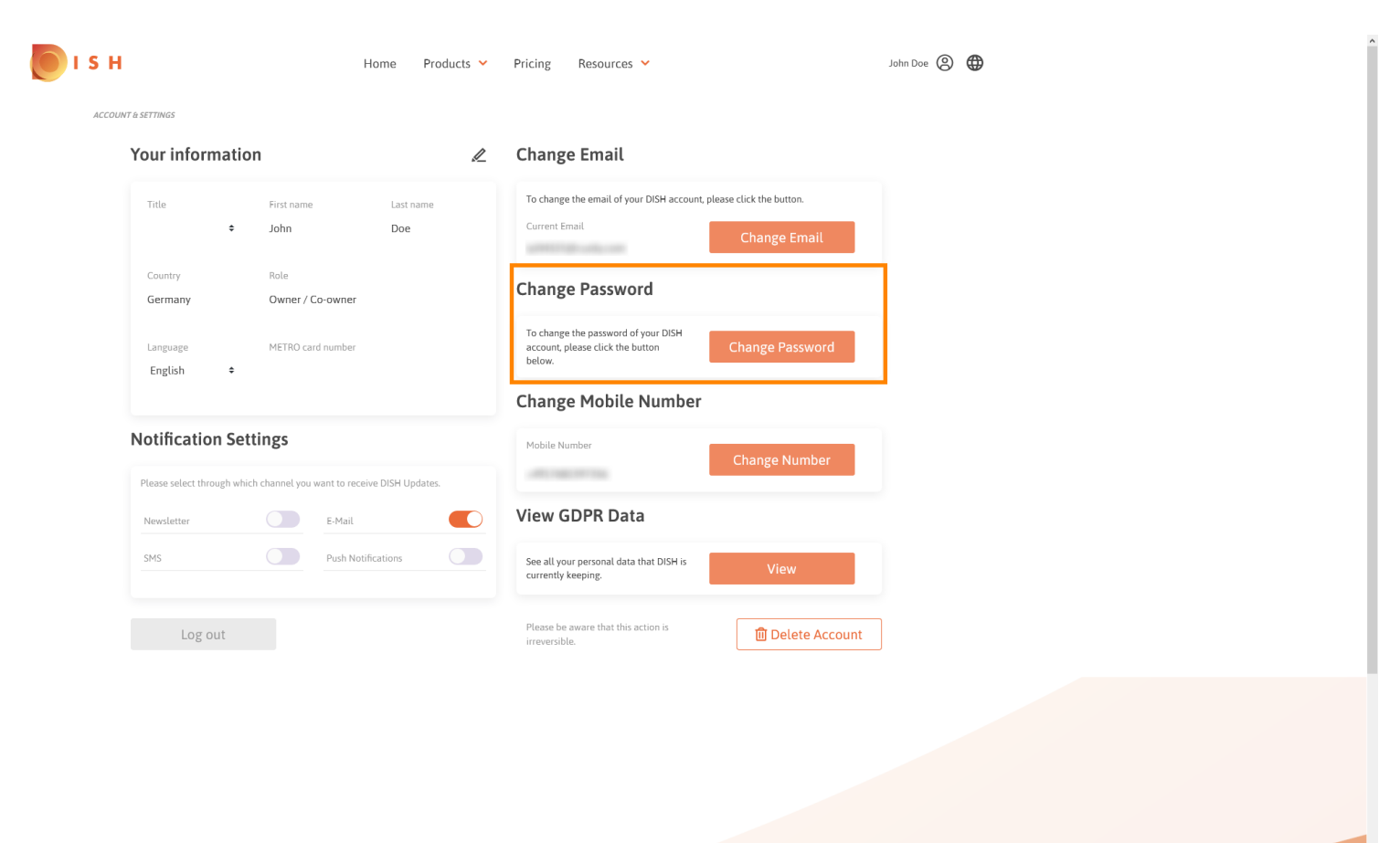

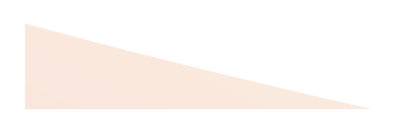

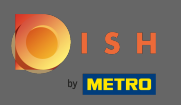

Per modificare il numero di cellulare clicca su cambia numero.

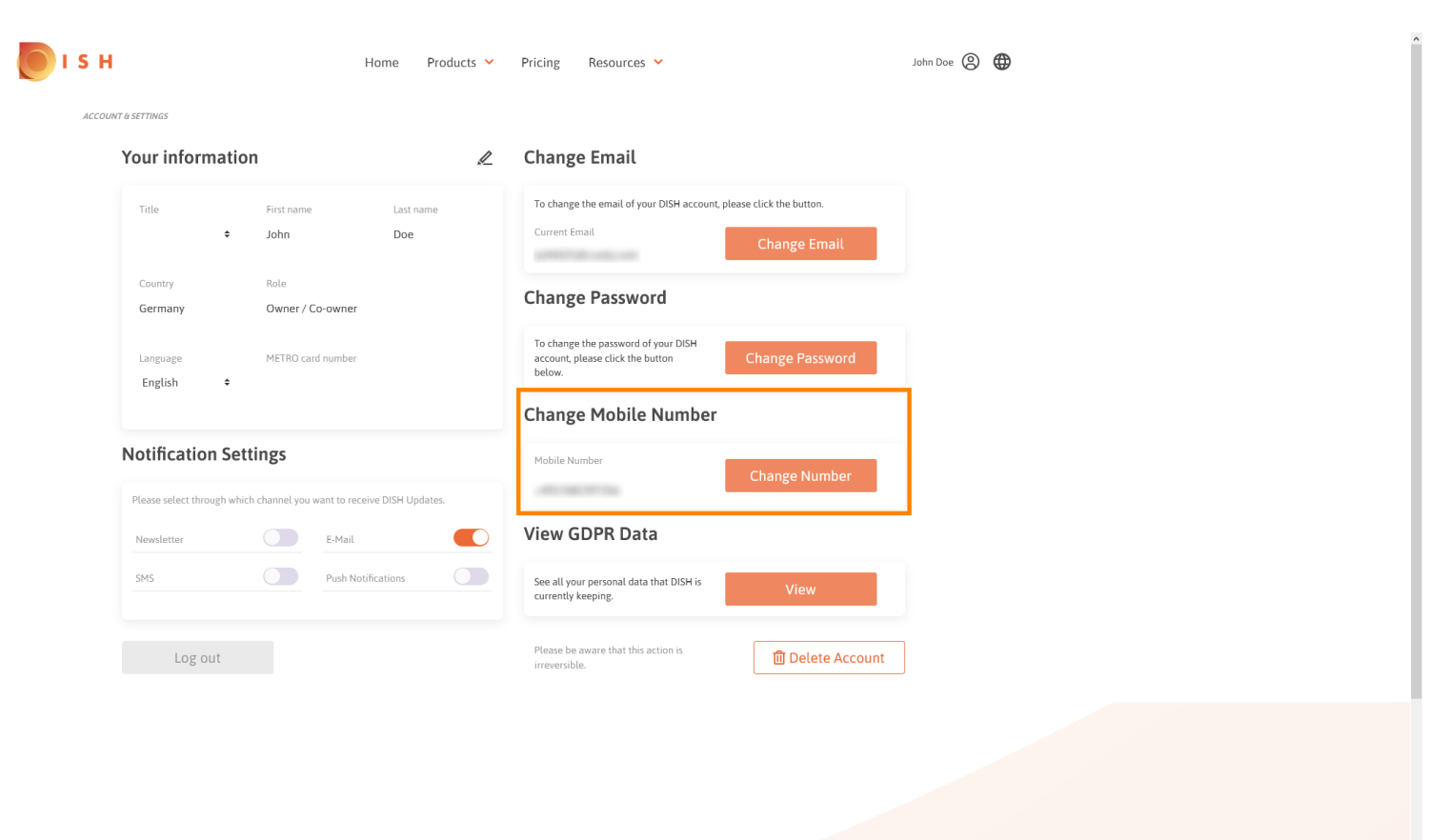

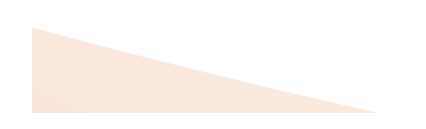

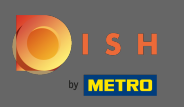

Per vedere tutti i tuoi dati personali che DISH sta attualmente conservando clicca su visualizza. Nota: verrà avviato automaticamente un download con tali informazioni.

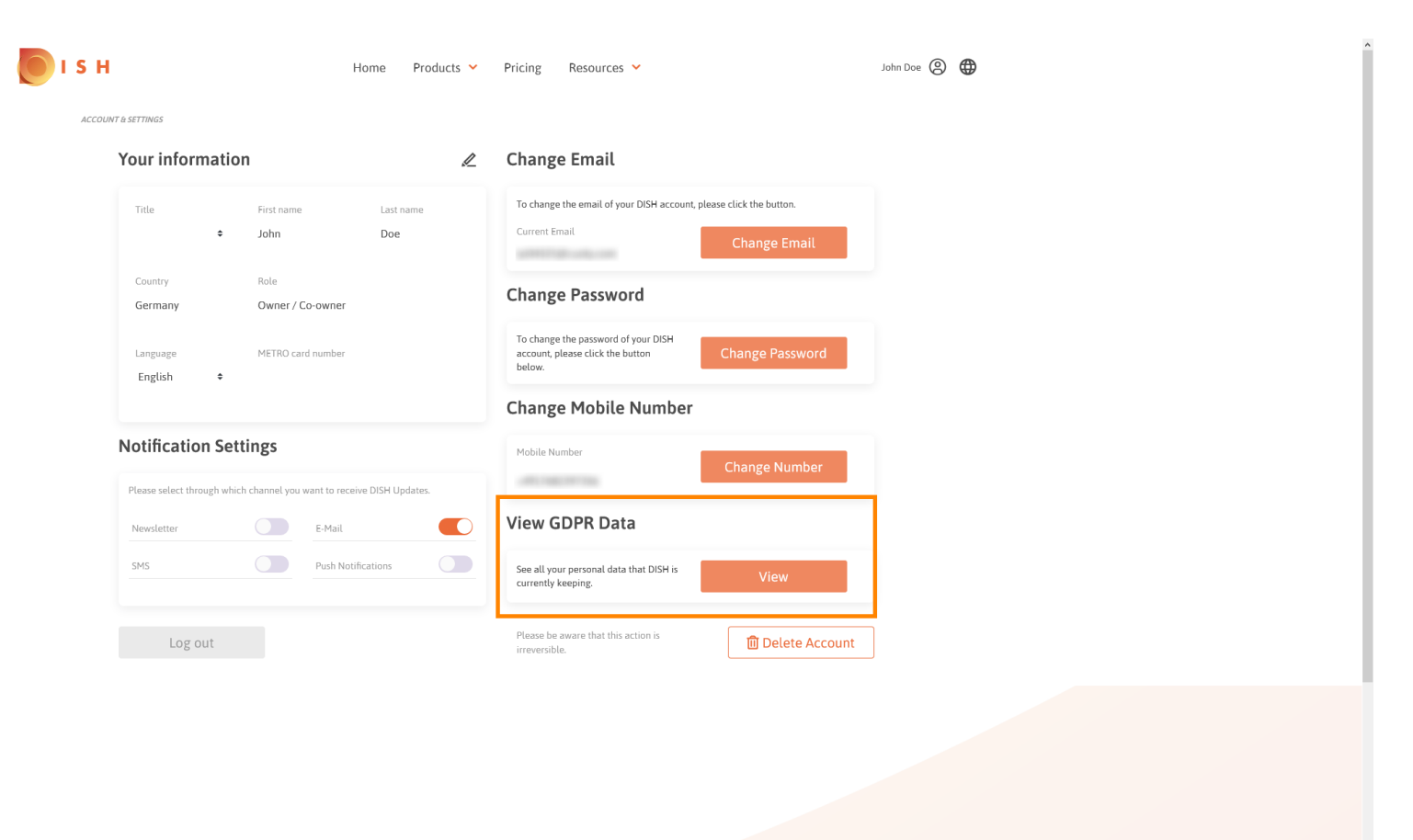

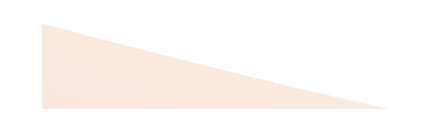

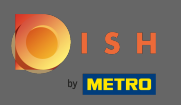

Per regolare le impostazioni di notifica, fare clic sul rispettivo pulsante di spostamento .

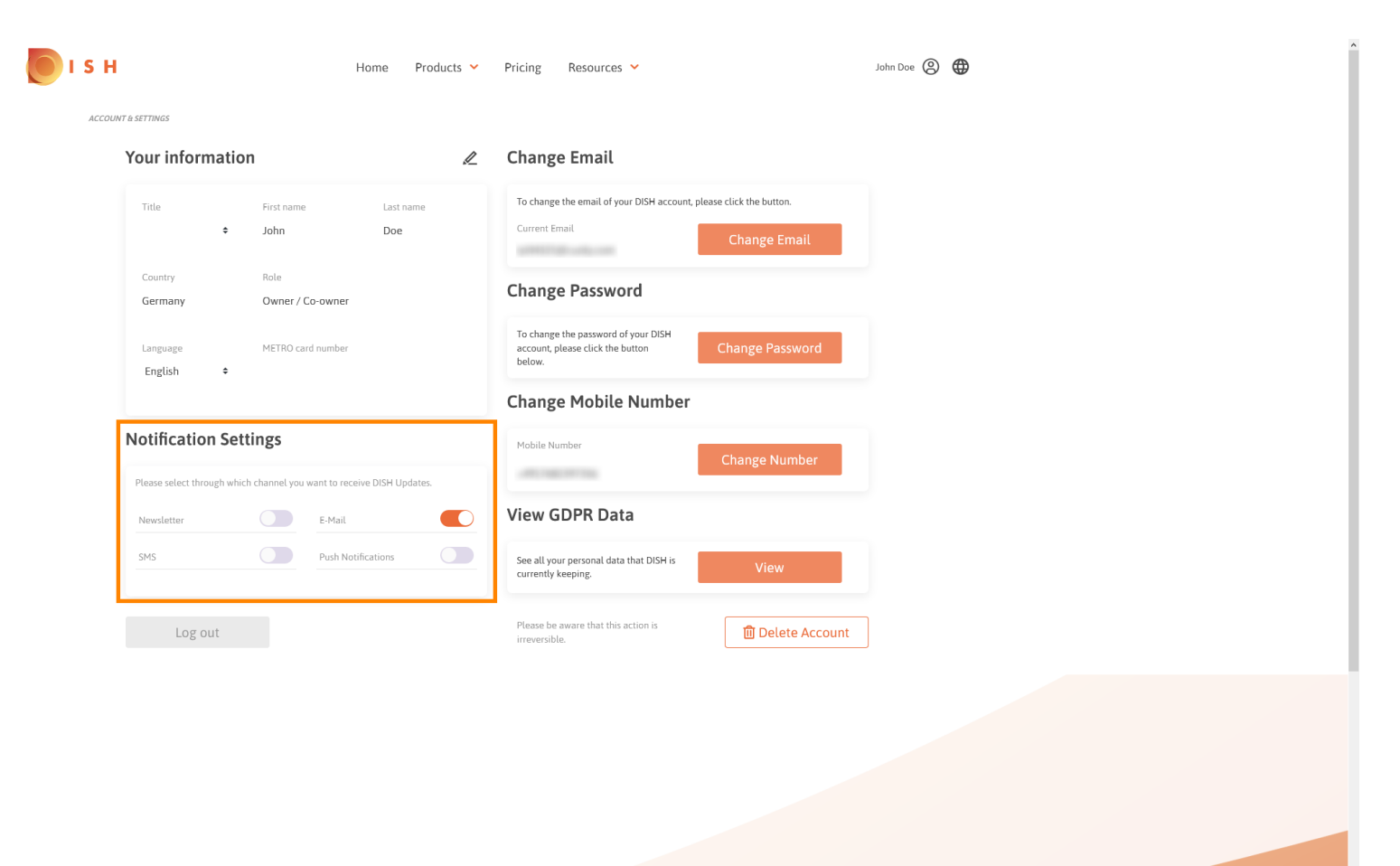

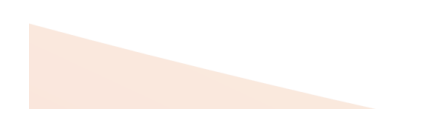

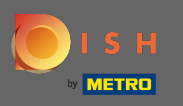

Anche tu puoi eliminare il tuo account DISH facendo clic su Elimina account. Nota: prima che l'account venga eliminato definitivamente, devi seguire due passaggi di sicurezza. Questa azione è irreversibile.

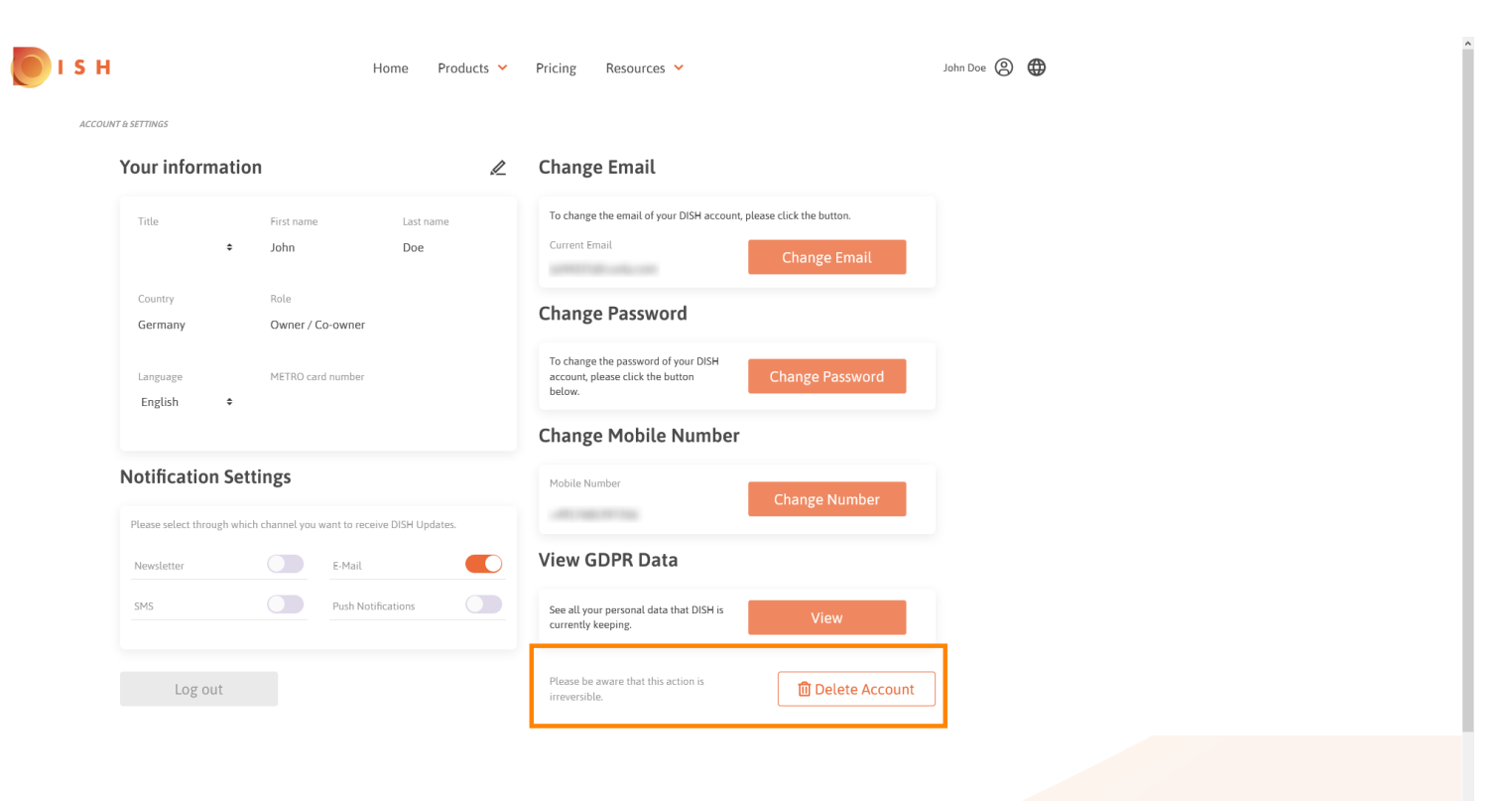

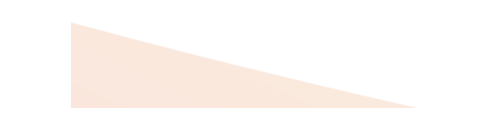

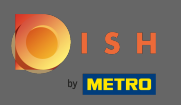

• Quando hai finito di lavorare con DISH clicca su logout per lasciare la tua sessione.

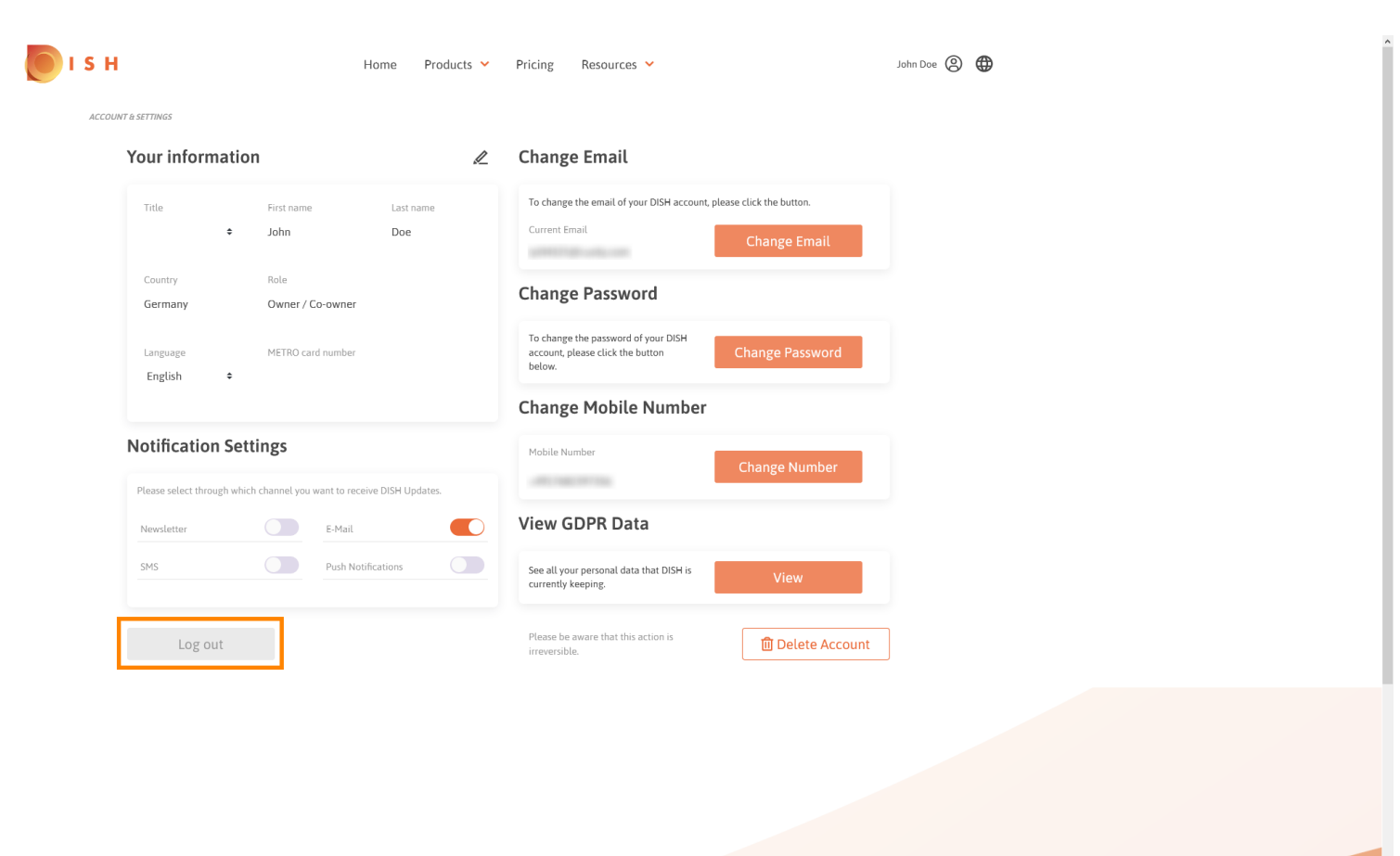

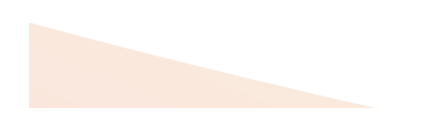